# **Banner 9 Navigation Basics**

#### Logging in to Banner 9 Admin Pages

- Open your web browser and navigate to the Secure Enclave at <u>https://secureapps.ccsu.edu</u>.
- 2. Click on the Continue button.
- 3. At the Office 365 Sign in screen, enter your CCSU email address and password, then authenticate using Microsoft MFA.
- 4. Click on the Secure Apps Desktop icon to access the Citrix Secure Apps Desktop.
- 5. Double-click the Banner 9 Admin Pages icon from the Desktop.
- 6. If prompted, enter your CCSU email address and password.
- 7. The Banner Welcome screen/main menu will open.

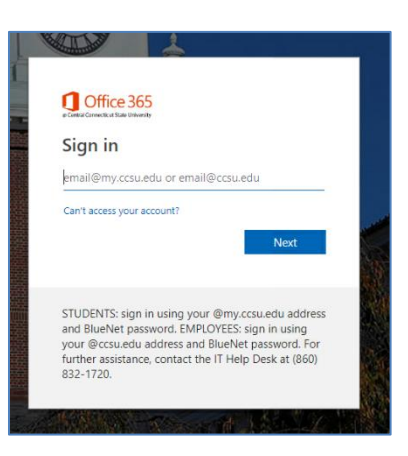

#### Banner Welcome Screen:

The Banner Welcome Screen is the main menu for Banner. From here, use the large Search field to search for pages/forms by 7-character name or by description.

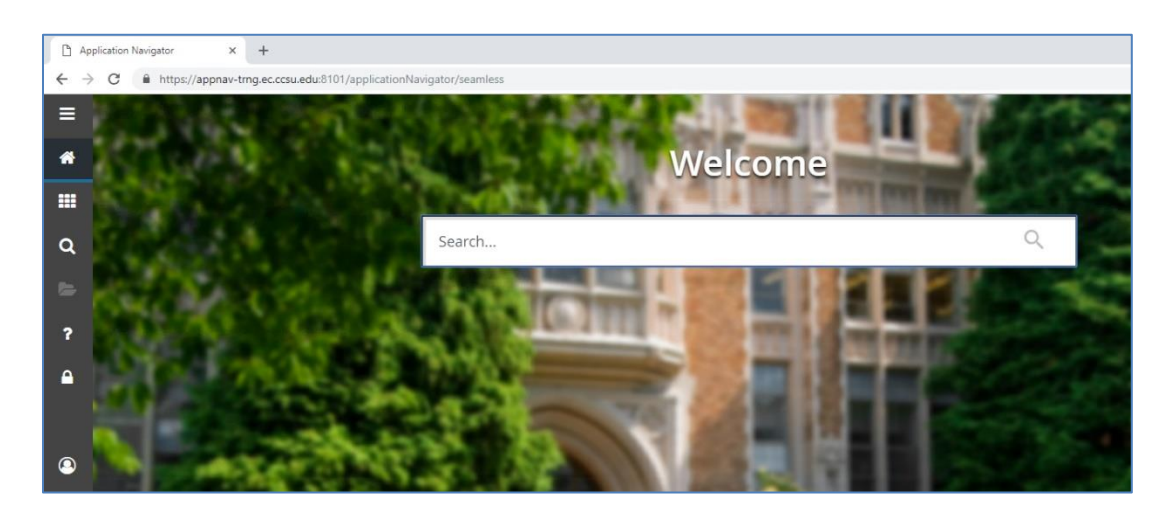

The menu panel on the left is visible from all pages/forms and gives you access to various functions:

- 1. Toggle Menu expand or collapse the menu panel.
- 2. **Dashboard** return to the dashboard/welcome screen from any form.
- 3. **Applications** access the full Banner pages/forms menu and your My Banner menu (a menu that you set up to include the pages/forms that you use most often).
- 4. **Search** search for pages/forms by typing a form name or form description and pressing Enter.
- 5. **Recently Opened** access pages/forms you used in the current Banner session.

#### InformationTechnology @ CCSU

Call: IT Help Desk at 860-832-1720 Email: <u>techsupport@ccsu.edu</u>

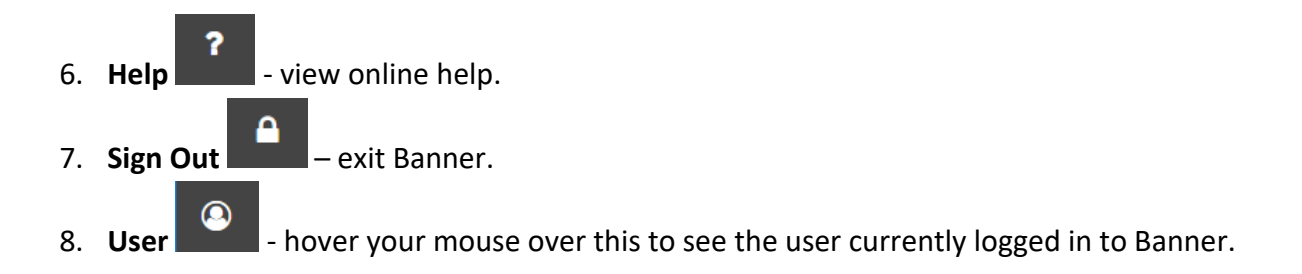

#### **Banner Pages/Forms**

This is an example of a Banner 9 Page/Form. Below is a description of each part of the page/form.

| X General Per                      | son Identification SPAIDE      | N 9.3.10 (TF | NG0531)   |              |        |                      |               | ADD           |          | 嚞 RELA   | TED 🏶  | TOOLS    |
|------------------------------------|--------------------------------|--------------|-----------|--------------|--------|----------------------|---------------|---------------|----------|----------|--------|----------|
| ID: 30232435 TEST, TEST            |                                |              |           |              |        |                      |               |               |          |          |        |          |
| Current Identification             | Alternate Identification       | Address      | Telephone | Biographical | E-mail | Emergency Contact    | Additional le | lentification |          |          |        |          |
| <ul> <li>IDENTIFICATION</li> </ul> |                                |              |           |              |        |                      |               |               | 🖶 Insert | E Delete | 📲 Сору | 👻 Filter |
| ID                                 | 30232435                       |              |           |              |        | Name Type            |               |               |          |          |        |          |
| PERSON                             |                                |              |           |              |        |                      |               |               | 🖨 Insert | Delete   | 📲 Сору | 👻 Filter |
|                                    |                                |              |           |              |        | Prefix               |               |               |          |          |        |          |
| Last Name                          | TEST                           |              |           | )            |        | Suffix               |               |               |          |          |        |          |
| First Name                         | TEST                           |              |           | )            |        | Preferred First Name |               |               |          |          |        |          |
| Middle Name                        |                                |              |           |              |        | Full Legal Name      |               |               |          |          | _      |          |
| ▼ NON-PERSON                       |                                | _            |           |              |        |                      |               | _             | 🖪 Insert | 🗖 Delete | Copy   | 👻 Filter |
|                                    |                                |              |           |              | _      |                      |               |               |          | _        |        |          |
| Name                               |                                |              |           |              |        |                      |               |               |          |          |        |          |
| ID AND NAME SOURCE                 |                                |              |           |              |        |                      |               |               | 🔛 Insert | Delete   | 📲 Сору | 👻 Filter |
| Last Update                        |                                |              |           |              |        |                      |               |               |          |          |        |          |
| Origin                             |                                |              |           |              |        |                      |               |               |          |          |        |          |
|                                    |                                |              |           |              | _      |                      |               |               |          |          |        |          |
| Original Creation                  |                                |              |           |              |        |                      |               |               |          |          |        |          |
| User                               | ONLINECSU                      |              |           |              |        | Create Date          | 06/17/2004    |               |          |          |        |          |
|                                    |                                |              |           |              |        |                      |               |               |          |          |        |          |
| Act                                | ivity Date 04/13/2004 02:16:14 | PM           |           |              |        |                      |               |               |          |          |        | SAVE     |

1. **Key Block and Page Header** – when you first access a page/form, only the Key Block will be visible. Enter key information such as Banner ID, term, course information and then click the Go button. To perform a name search, press the TAB key from the ID field to show the name field.

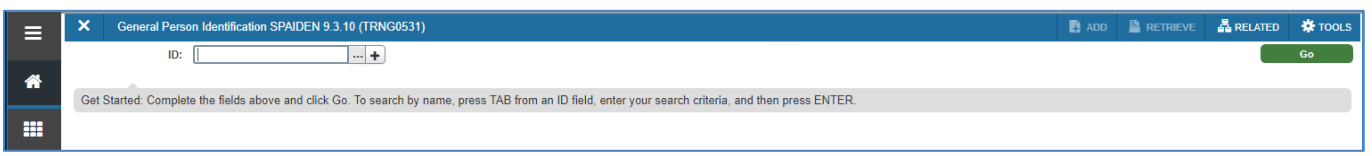

2. Tabs – each tab represents a screen of information. Click the tabs or use the Next Section/Previous

| Secti                              | on EDIT                | ≚ butto                  | ons at       | the b     | ottom        | left   | of the scr        | een to navi               | igate throug | h the ta | abs.     |                 |             |
|------------------------------------|------------------------|--------------------------|--------------|-----------|--------------|--------|-------------------|---------------------------|--------------|----------|----------|-----------------|-------------|
|                                    | × General Perso        | n Identification SPAIDEN | 9.3.10 (TRNG | 0531)     |              |        |                   |                           |              | 🖬 ADD    |          | 🖧 RELATED       | 🛠 TOOLS     |
| ID: 30232435 TEST, TEST Start Over |                        |                          |              |           |              |        |                   |                           |              |          |          |                 |             |
|                                    | Current Identification | Alternate Identification | Address      | Telephone | Biographical | E-mail | Emergency Contact | Additional Identification |              |          |          |                 |             |
|                                    | IDENTIFICATION         |                          |              |           |              |        |                   |                           |              |          | 🗄 Insert | 🖬 Delete 🛛 📲 Co | py 🔍 Filter |
|                                    | ID                     | 30232435                 |              |           |              |        |                   | Name Type                 |              |          |          |                 |             |

### InformationTechnology @ CCSU

Call: IT Help Desk at 860-832-1720 Email: <u>techsupport@ccsu.edu</u> 3. Records - within each tab, there may be multiple records. Use the Record Navigator

| K ◀ 1              | of 12 <b>&gt; &gt;</b> to move between records. |                  |                |
|--------------------|-------------------------------------------------|------------------|----------------|
| Officer Line 2     | Information recimology of tes                   | Extension        |                |
| Street Line 3      | Henry Barnard 034                               | Inact            | tivate Address |
|                    |                                                 | Source           |                |
| City               | New Britain                                     | Delivery Point   |                |
| State or Province  | CT Connecticut                                  | Correction Digit |                |
| ZIP or Postal Code | 06050                                           | Carrier Route    |                |
| 🕅 🛋 🔳 of 12 🕨      | Per Page                                        |                  | Record 1 of 12 |

4. **Related** – use the Related button to view and access other pages/forms related to the current form.

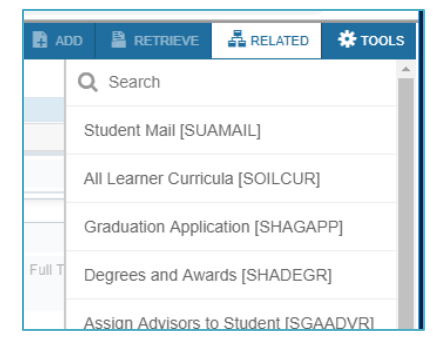

5. **Tools** - use the Tools button to access functions such as Print, Export, Clear Data.

| à A   | DD 🖺 RETRIEVE    | RELATED | 🌣 TOOLS  |
|-------|------------------|---------|----------|
|       | Q Search         |         | A        |
|       | ACTIONS          |         |          |
|       | Refresh          |         | F5       |
|       | Export           |         | Shift+F1 |
| ull T | Print            |         | Ctrl+P   |
|       | Clear Record     |         | Shift+F4 |
|       | Clear Data       |         | Shift+F5 |
|       | Item Properties  |         |          |
|       | Display ID Image |         |          |
|       | Exit Quickflow   |         |          |
| pe    | About Banner     |         |          |

- 6. Start Over use this to return to the Key Block.
- Insert/Delete/Copy on pages/forms where you have modify access, use these buttons to insert, delete or copy records.
- 8. Filter used to filter records on query pages/forms.
- 9. **Save** on pages/forms where you have modify access, use the Save button (located at the bottom right of the page/form) to save your changes.

|      | <b>_</b> | Activity Date 04/13 | 2004 02:16:14 PM               | SAVE     |  |  |  |  |
|------|----------|---------------------|--------------------------------|----------|--|--|--|--|
| EDIT | Re       | ecord: 1/1          | SPRIDEN_CURRENT.SPRIDEN_ID [1] | ellucian |  |  |  |  |

## Information Technology @ CCSU

Call: IT Help Desk at 860-832-1720 Email: <u>techsupport@ccsu.edu</u>

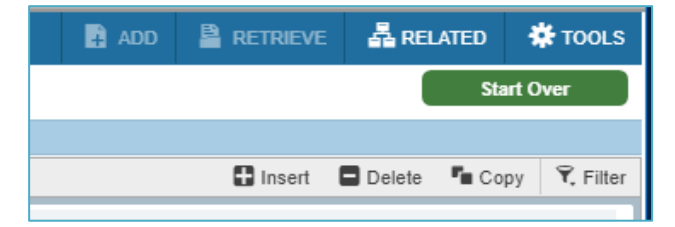